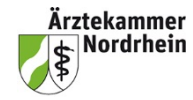

Stand: November 2024

# Kurze Anleitung für Ärzte bei Kammerwechsel

### Von einer anderen Kammer kommend:

Das Log-in erfolgt über das Mitgliederportal <u>www.meineaekno.de</u> Rubrik Weiterbildung/e-Logbuch. Sollte noch kein Portal-Zugang bestehen, muss man sich erstmalig registrieren. Das Passwort wird dann per Post zugeschickt werden.

| Ä   | Kärperschaft des<br>offentikchen Rechts |   | Mitglieder-Portal der ÄkNo<br>auf Server srv-portal-s1-r4.aekno.de                                                                                                    | 2       |
|-----|-----------------------------------------|---|----------------------------------------------------------------------------------------------------|---------|
|     | Postfach                                | > | 命 > Weiterbildung > eLogbuch                                                                                                    |         |
| Ħ   | Meldedaten                              | > | Informationen und Hinweise zum Datenschutz                                                                                                    |         |
|     | Weiterbildung                           | ~ | Um im Rahmen der ärztlichen Weiterbildung kontinuierlich Kompetenzfortschritte darstellen zu können, hat die Bundesärztekammer für die<br>(Landes-)Ärztekammern ein elektronisches Logbuch zur Verfügung gestellt. In diesem soll der Prozess der Weiterbildung dargestellt und dokumen<br>werden. Dabei werden personenbezogene Daten durch die <b>Bundesärztekammer</b> verarbeitet. | ntiert  |
| 🔒 e | eLogbuch                                |   | Die Hinweise zum Datenschutz im Rahmen der Nutzung des eLogbuches finden Sie auf folgender Internetseite<br>https://www.bundesaerztekammer.de/aerzte/aus-weiter-fortbildung/weiterbildung/elogbuch/datenschutz/                                                                                                    |         |
| 🛉 A | ntrag auf WB-Teilzei                    | t | Ich habe noch keinen eLogbuch-Benutzernamen                                                                                                    |         |
|     | Fortbildung                             | > | Ich habe bereits einen eLogbuch Benutzernamen eLogbuch-Benutzername                                                                                                    |         |
| 1   | Ausweise                                | > | Ich bin damit einverstanden, dass meine personenbezogenen Daten, die zur Anlage eines Benutzerkontos zur Führung eines eLogbuches be werden, von der Ärztekammer Nordrhein an die Bundesärztekammer weitergegeben werden.                                                                                                    | enötigt |
|     | Dokumente                               | > | Diese Einwilligungserklärung ist freiwillig und kann jederzeit ohne Angaben von Gründen für die Zukunft widerrufen werden. Durch den<br>Widerruf wird die Rechtmäßigkeit der aufgrund der Einwilligung bis zum Widerruf erfolgten Verarbeitung nicht berührt.                                                                                                    |         |
|     |                                         |   | weiter zum eLogbuch                                                                                                    |         |

Bestand bereits ein Account zum eLogbuch bei einer anderen Kammer, muss man "Ich habe bereits einen eLogbuch Benutzernamen" auswählen. Anschließend ist unter "eLogbuch-Benutzername:" der aus der bisheringen Kammer mitgebrachte Benutzername einzutragen. Bei der Erstanmeldung sind die Datenschutzbestimmungen zu lesen und zu bestätigen. Dann ist der Button "weiter zum eLogbuch" zu betätigen. Der Benutzername wird automatisch über Ihre Einheitliche Fortbildungsnummer (EFN) generiert und beginnt mit efn(EFN). Die weiteren Einstiege ins e-Logbuch erfolgen ebenfalls weiterhin über diesen Pfad.

#### Führen des eLogbuchs:

Informationen zum Führen des eLogbuchs entnehmen Sie bitte den Kurzanleitungen unter <u>https://www.aekno.de/aerzte/weiterbildung/weiterbildungsordnung-2020/elektronisches-logbuch</u>.

Für Ärzte aus Westfalen-Lippe kommend ist zu beachten, dass anschließend die Weiterbildungsordnung (WBO) in die von Nordrhein abgeändert werden muss, da sonst keine neuen Weiterbildungsabschnitte hinzugefügt werden können.

# **CLOGBUCH** WEITERBILDUNG DOKUMENTIEREN. EINFACH. ONLINE.

| Weiterbildungsordnung       | Weiterbildungsordnung der Ärztekammer                                                                                                    |  |  |  |  |
|-----------------------------|----------------------------------------------------------------------------------------------------|--|--|--|--|
| Weiterbildungsbezeichnung   | Facharzt/Fachärztin für Allgemeinmedizin<br>Hausarzt/Hausärztin                                                                                                    |  |  |  |  |
| Gebiet<br>Gebietsdefinition | Allgemeinmedizin<br>Das Gebiet Allgemeinmedizin beinhaltet die medizinische Akut-, Langzeit- und Notfallversorgung von Patienten jeden Alters mit körperlichen und seelischen<br>Gesundheitsstörungen sowie die Gesundheitsförderung, Prävention, Rehabilitation und die Versorgung in der Palliativsituation unter Berücksichtigung somatischer, psycho-<br>sozialer, soziokultureller und ökologischer Aspekte. Das Gebiet hat zudem auch die besondere Funktion, als erste ärztliche Anlaufstelle bei allen Gesundheitsproblemen<br>verfügbar zu sein sowie die sektorenübergreifende Versorgungskoordination und Integration mit anderen Arztgruppen und Fachberufen im Gesundheitswesen zu<br>gewährleisten. Es umfasst die haus- und familienärztliche Funktion unter Berücksichtigung eines ganzheitlichen Fallverständnisses und der Multimorbidität im<br>unausgelesenen Patientenkollektiv, insbesondere die Betreuung des Patienten im Kontext seiner Familie oder sozialen Gemeinschaft, auch im häuslichen Umfeld. |  |  |  |  |
| Weiterbildungszeit          | <ul> <li>60 Monate Allgemeinmedizin unter Befugnis an Weiterbildungsstätten, davon</li> <li>müssen 24 Monate in Allgemeinmedizin in der ambulanten hausärztlichen Versorgung abgeleistet werden</li> <li>müssen 12 Monate im Gebiet Innere Medizin in der stationären Akutversorgung abgeleistet werden</li> <li>müssen 6 Monate in mindestens einem anderen Gebiet der unmittelbaren Patientenversorgung abgeleistet werden</li> <li>können zum Kompetenzerwerb weitere 18 Monate Weiterbildung in Gebieten der unmittelbaren Patientenversorgung erfolgen</li> <li>80 Stunden Kurs-Weiterbildung in Psychosomatische Grundversorgung</li> </ul>                                                                                                    |  |  |  |  |
|                             | ← Übersicht 🔶 Loqbuch freigeben → Schnellerfassung beginnen → Weiterbildungsordnung ändern oder vergleichen                                                                                                    |  |  |  |  |

| CLUGBUCH                                                 | WEITERBILDUNG DOKUMENT                                                                            | IEREN. EINFACH. ONLINE.                                                                                |                                                                                                    |                                                                                                    | 10.04.0er0000                                                                                                    | E→         |
|----------------------------------------------------------|---------------------------------------------------------------------------------------------------|----------------------------------------------------------------------------------------------------|----------------------------------------------------------------------------------------------------|----------------------------------------------------------------------------------------------------|----------------------------------------------------------------------------------------------------|------------|
| Weiterbildungsordnung derzeit                            | Weiterbildungsordnung d                                                                           | er Ärztekammer                                                                                         | WICCION                                                                                             |                                                                                                    |                                                                                                    |            |
| Weiterbildungsbezeichnung                                | Facharzt/Fachärzti                                                                                |                                                                                                    |                                                                                                    |                                                                                                    |                                                                                                    |            |
|                                                          |                                                                                                   |                                                                                                    |                                                                                                    |                                                                                                    | ← Übersicht ←                                                                                                    | Logbuch    |
| Bundesärztekammer                                        | Landesärztekammer Baden-Württemberg                                                               | Bayerische Landesärztekammer                                                                           | Ärztekammer Berlin                                                                                  | Landesärztekammer Brandenburg                                                                                   | Ärztekammer Bremen                                                                                                |            |
| Ärztekammer Hamburg                                      | Landesärztekammer Hessen                                                                          | Ärztekammer Mecklenburg-Vorpommern                                                                     | Ärztekammer Niedersachsen                                                                           | Årztekammer Nordrhein                                                                                           | Landesärztekammer Rheinland-Pfalz                                                                                 |            |
| Ärztekammer des Saarlandes                               | Sächsische Landesärztekammer                                                                      | Ärztekammer Sachsen-Anhalt                                                                             | Årztekammer Schleswig-Holstein                                                                      | Landesärztekammer Thüringen                                                                                     | Ärztekammer Westfalen-Lippe                                                                                       |            |
| Weiterbildungsordnung d<br>Facharzt/Fachärztin für Allge | er Ärztekammer Nordrhein<br>meinmedizin                                                           | (WBO 2020) in der Fassun                                                                               | g vom 01.07.2022                                                                                    |                                                                                                    |                                                                                                    |            |
| Gebietsdefinition                                        | Das Gebiet Allgemeinmedizin b<br>Gesundheitsstörungen sowie o<br>sozialer, soziokultureller und ö | beinhaltet die medizinische Akut<br>die Gesundheitsförderung, Präve<br>kologischer Aspekte. Das Gebier | t-, Langzeit- und Notfallverson<br>ention, Rehabilitation und die V<br>t hat zudem auch die besonde | gung von Patienten jeden Alters r<br>/ersorgung in der Palliativsituatio<br>re Funktion, als erste ärztliche Ar | nit lörperlichen und seelischen<br>n unter Berücksichtigung somatischer<br>laufstelle bei allen Gesundheitsproble | r, psycho- |

## Bei Wechsel in eine andere Kammer (ohne eLogbuch-Plattform) bzw. ins Ausland:

Bitte öffnen Sie die Seite des Bundes-Logins <u>https://elogbuch.bundesaerztekammer.de/Home/Login</u> und gehen Sie auf "Passwort vergessen", um in das eLogbuch zu kommen. Sie kommen dann, über den per E-Mail an Sie gesandten Link auf die folgende Seite in Ihrem Logbuch (Achtung, dies ist ein Beispiel):

| <b>e</b> logbuch      | WEITERBILDUNG DOKUMENTI | EREN. EINFACH. ONLINE.  |                        | 🔔 Dr., med., univ Gerda Husterfrau 🕞                                 |
|-----------------------|-------------------------|-------------------------|------------------------|----------------------------------------------------------------------|
|                       |                         | 4.                      |                        |                                                                      |
| Benutzerkonto         |                         |                         |                        |                                                                      |
| Benutzername          | BAEK.WBA1               |                         |                        |                                                                      |
| Kontonummer           |                         |                         |                        | ← Übersicht                                                          |
| Persönliche Angaben   |                         |                         |                        |                                                                      |
| Arrede                | Frau                    |                         | Ändern in              | O frau O lier                                                        |
| Titel                 | Dr. med. univ<br>Gerda  |                         |                        |                                                                      |
| Nachrame              | Musterfrau              |                         |                        |                                                                      |
|                       |                         |                         | Zuständige Ärztekammer | Årztekammer Nordrhein                                                |
|                       |                         |                         |                        | <ul> <li>Änderungen der zuständigen Ärztekammer mittellen</li> </ul> |
| Kontakt und Anmeldur  | ng                      |                         |                        |                                                                      |
| E-Mail-Adresse        | abogbaek,de             |                         |                        |                                                                      |
| Passwort              |                         |                         |                        |                                                                      |
| Kontrolle             |                         |                         |                        |                                                                      |
|                       |                         |                         |                        | 🗸 lederungen speichern                                               |
|                       |                         |                         |                        |                                                                      |
| Kammermitgliedschaf   | ften                    |                         |                        |                                                                      |
| Kanmer                | Kirgledsnummer          | Benutzerrollen          |                        |                                                                      |
| Årztekammer Nordrhein | 123456                  | Weiterzublidende Årztin |                        | — Austreten                                                          |
|                       |                         |                         |                        | → Kanmer beitreten                                                   |

Bitte denken Sie daran, ein neues Passwort zu setzen.

Anschließend unter dem Bereich Kammermitgliedschaften – hier müsste für Sie die Ärztekammer Nordrhein hinterlegt sein – bitte in dieser Zeile auf "Austreten" gehen, nachfolgend sind Sie "kammerlos".

| Kammermitgliedschaften |               |              |                    |
|------------------------|---------------|--------------|--------------------|
| Kaniner                | Ktyledurummer | Benutzensten |                    |
|                        |               |              | → Kammer beitreten |

Mit diesem Schritt müsste es Ihnen danach problemlos möglich sein, sich mit Ihrem Benutzernamen und dem neu vergebenen Passwort über den sogenannten Bundes-Login (<u>https://elogbuch.bundesaerztekammer.de/Home/Login</u>) anzumelden.

Sofern dies so funktioniert hat, haben Sie die Möglichkeit, Ihr bisheriges Logbuch weiter zu pflegen, das heißt, Sie können weiterhin Weiterbildungsabschnitte anlegen, Bewertungsanfragen stellen, das Logbuch zur Bestätigung an Ihren Weiterbildungsbefugten (WBB) freigeben und es von ihm auch bestätigt/bewertet zurückerhalten.

Achtung: Was Sie nicht können werden, ist ein weiteres Logbuch anlegen.

Weitere Informationen zum eLB von Seiten der Bundesärztekammer finden Sie unter eLogbuch - Bundesärztekammer (bundesaerztekammer.de)